## COM-5004 -> COM-7001-> COM-7001 -> COM-5004

## Objective:

This test demonstrates the transmission of UDP real-time streaming video over a synchronous serial link using two ComBlock COM-5004 IP router modules and COM-7001 turbo-product code error correction codecs.

## Setup:

An easy way to stream video is to use the VideoLan VLC media player. The VLC media player is freely available for download at www.videolan.org/vlc/

The test involves two PCs, one for streaming video (LAN side), one for playing the received video stream (WAN side).

The test uses two COM-5004s: one on the same network as the video streaming PC (network IP addresses 201.202.203.x) and the other on the same network as the video playing PC (network IP addresses 172.16.1.x) or your current network settings). The former is referred to as local LAN while the latter is referred to as remote WAN.

The IP configuration is thus

| Streaming PC -> COM-5004 (LAN) -> serial bit stream -: | > COM-5004 (WAN) | -> Playing PC  |
|--------------------------------------------------------|------------------|----------------|
| 201.202.203.204 -> 201.202.203.1 ->                    | > 172.16.1.1     | -> 172.16.1.49 |

Step 1: IP configuration of the video streaming PC as follows:

| Internet Protocol (TCP/IP) Properties 🛛 🕐 🔀                                                                                                    |                       |  |  |  |
|----------------------------------------------------------------------------------------------------|-----------------------|--|--|--|
| General                                                                                                    |                       |  |  |  |
| You can get IP settings assigned automatically if your network supports this capability. Otherwise, you need to ask your network administrator for the appropriate IP settings. |                       |  |  |  |
| Obtain an IP address automatically                                                                                                    |                       |  |  |  |
| O Use the following IP address:                                                                                                    |                       |  |  |  |
| IP address:                                                                                                    | 201 . 202 . 203 . 204 |  |  |  |
| Subnet mask:                                                                                                    | 255 . 255 . 255 . 0   |  |  |  |
| Default gateway:                                                                                                    | 201 . 202 . 203 . 1   |  |  |  |

The PC will therefore route the video stream to the COM-5004 IP router with address 201.202.203.1 when the VLC player is streaming to a WAN IP address out of the local network (i.e. not in the form 201.202.203.x).

Step 2: The COM-5004 on the local LAN side is assigned the address 201.202.203.1 so that it acts as a gateway. It will forward the serialized bit stream to the J8 interface.

| COM5004 IP ROUTER Basic Settings                            |   |  |  |
|-------------------------------------------------------------|---|--|--|
|                                                             | 1 |  |  |
| IP-address: 201_202_203_1                                   |   |  |  |
| Subnet mask: 255_255_0                                      |   |  |  |
| Default gateway: 0.0.0.0                                    |   |  |  |
| Input selection:                                            |   |  |  |
| No input                                                    |   |  |  |
| Output selection:                                           |   |  |  |
| 1-bit serial output to COM7001 encoder via J8, HDLC enabled |   |  |  |
| Apply Ok Advanced Cancel                                    |   |  |  |

Step 3: Remote (WAN)-side IP configuration. In our test, the network addresses on the WAN side are in the form 172.16.1.x. Please adjust the settings below to match your network IP addresses.

WAN-side COM-5004 configuration:

| С | COM5004 IP ROUTER Basic Settings        |                 |   |
|---|-----------------------------------------|-----------------|---|
| Γ |                                         |                 |   |
|   | IP-address:                             | 172 16 1 1      |   |
|   | Subnet mask:                            | 255 255 0       |   |
|   | Default gateway:                        | 0.0.0.0         |   |
|   | Input selection:                        |                 |   |
|   | 1-bit serial input from J5, HDLC enable | ed 💌            |   |
|   | Output selection:                       |                 |   |
|   | No output                               | ¥               |   |
| L | Apply Ok                                | Advanced Cancel | ] |

Video stream destination PC: find out the destination PC IP address (using the ipconfig command for example).

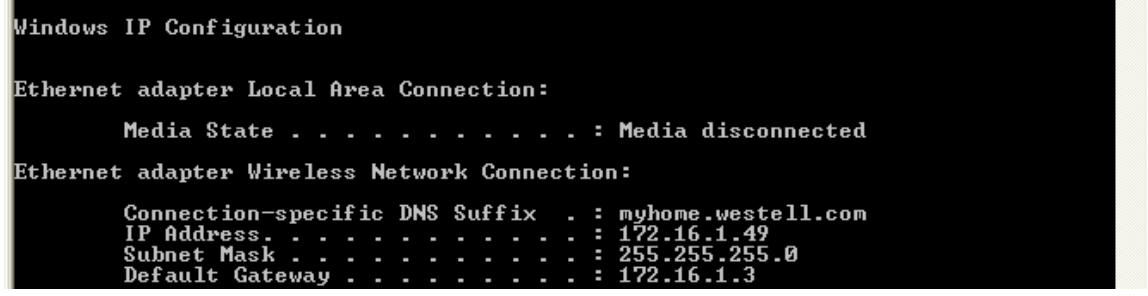

The video playing PC IP address is 172.16.1.49. This is the destination address that the VLC video streaming will need to know.

Step 4: pick a video and start the VLC streaming (LAN side)

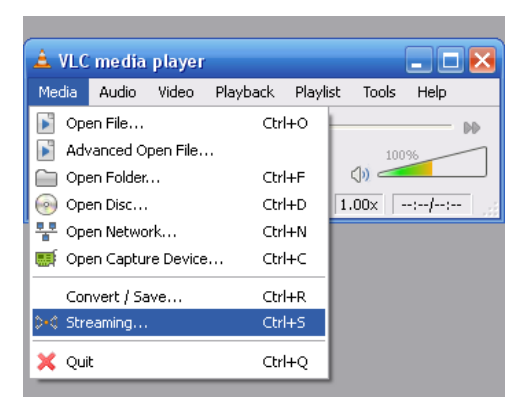

| 🛓 Stream Output |                 |                          | ? 🗙 |
|-----------------|-----------------|--------------------------|-----|
| Outputs         |                 |                          |     |
| 📃 Play locally  |                 |                          |     |
| 🔲 File          | Filename        | Browse Dump raw input    |     |
| 🔲 НТТР          | Address         | Port: 8080 😂             |     |
| 🔲 ММЅН          | Address         | Port: 1234 🤤             |     |
| RTP             | Address         | Port: 1234 🚔             |     |
| Prefer UDP o    | ver RTP Address | 172.16.1.49 Port: 1234 🚔 |     |
|                 |                 | Video Port 1236 🚔        |     |

Step 5: start the VLC player (WAN side)

| 📥 VLC m   | edia playe   | ŧ٢          |                 |
|-----------|--------------|-------------|-----------------|
| File View | Settings     | Audio Video | Navigation Help |
| Quick Op  | en File      | Ctrl-O      | i 📢 💷           |
| Open File | e            | Ctrl-F      |                 |
| Open Dir  | ectory       | Ctrl-E      |                 |
| Open Dis  | ic           | Ctrl-D      |                 |
| Open Ne   | twork Stream | m Ctrl-N    |                 |
| Open Ca   | pture Device | e Ctrl-A    |                 |
| Wizard    |              | Ctrl-W      | _               |
| Exit      |              | Ctrl-X      |                 |

| 🛓 Open                 |                   |                |  |
|------------------------|-------------------|----------------|--|
| File Disc Network Dire | ectShow           |                |  |
| ⊙ UDP/RTP              | Port 1234         |                |  |
| O UDP/RTP Multicast    | Address Port 1234 | A<br>V         |  |
| OHTTP/HTTPS/FTP/MMS    | URL               |                |  |
| ORTSP                  | URL rtsp://       |                |  |
| Allow timeshifting     |                   |                |  |
| Advanced options       |                   |                |  |
| Stream/Save Settings   | Caching 300       |                |  |
| Customize: udp://@     |                   | ~              |  |
| ·                      |                   |                |  |
|                        |                   | <u>C</u> ancel |  |

The video should now be streaming through.

One can also verify that there are no frame errors.

Using the ComBlock Control Center, highlight the receiving COM-5004 on the WAN side. Click on the blue I button to check the status registers SREG9 through SREG12. The number of back packets should be constant (a handful of bad packets may occur at power up).

The total number of received packets is displayed in status registers SREG5 through SREG8.